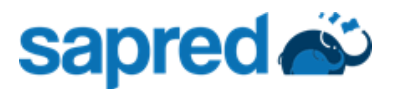

## **INSTRUCTIVO - TUTORIAL PARA LA INSCRIPCIÓN DE ESTUDIANTES NUEVOS EN SAPRED**

Estimado padre de familia, este instructivo le ofrece una serie de pasos para realizar el proceso de **inscripción** de estudiantes nuevos: generación de recibo de pago, pin e inscripción.

Recuerde que la información suministrada debe ser verídica y completa de lo contrario puede ser una causal para perder la inscripción o el cupo en el caso de ser admitido. No se hace devolución de inscripción. Recuerde adjuntar los documentos requeridos según el caso.

## 1. Solicitud para la compra de Pines

Seleccione Oferta Educativa: Según grado y sede.

| La mej<br>de adn<br>la info<br>Institu | or forma<br>ninistrar<br>rmación de su<br>ción Educativa | sa<br>Sa            | pred 🛪<br>2023 🧹     | SISTEM<br>DE PRO     | A ADMINISTRADOR<br>Cesos Educativos |
|----------------------------------------|----------------------------------------------------------|---------------------|----------------------|----------------------|-------------------------------------|
| Pines 💉                                | Cargar Recibo 🏠                                          | Inscripciones 📴     | Instrucciones 🚘      | Reimpresión recibo 👧 |                                     |
|                                        |                                                          | Solicitud pa        | ara la compra de Pin | ies                  |                                     |
|                                        | (                                                        | Seleccione Oferta E | ducativa PRIMERO     | ~                    |                                     |
|                                        |                                                          |                     | Seleccione<br>Grado  | 2                    | >                                   |

Completar los datos y genere el recibo

| Solicitud para la co                 | ompra de Pines |
|--------------------------------------|----------------|
| Seleccione Oferta Educativa          | PRIMERO v      |
| Nombre Completo Padre de Familia     |                |
| Correo Electrónico Padre de Familia  |                |
| Celular Padre de Familia             |                |
| No. de Identificación del Estudiante | ٢              |
|                                      | ٥              |
| Fecha de Nacimiento del Estudiante   |                |
| dd/mm/aaaa                           | Ö              |
| Generar R                            | ecibo          |

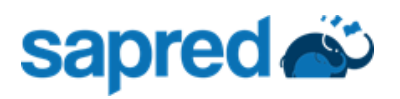

Descargue su recibo

| La mej<br>de adr<br>la info<br>Institu | or forma<br>ninistrar<br>rmación de su<br>ción Educativa | Sa<br>Sa            | pre<br>2023 | d ris<br>B  |                | SISTEMA ADMINISTRADOR<br>DE PROCESOS EDUCATIVOS |
|----------------------------------------|----------------------------------------------------------|---------------------|-------------|-------------|----------------|-------------------------------------------------|
| Pines 💉                                | Cargar Recibo 🏦                                          | Inscripciones 📴     | Instrucc    | iones 😤     | Reimpresión re | ecibo 🦚                                         |
|                                        |                                                          | Solicitud pa        | ara la com  | ipra de Pir | nes            |                                                 |
| Imprimir Rea                           | cibo                                                     | Seleccione Oferta E | ducativa    | [Seleccione | 9 Grado] V     |                                                 |

Imprima el recibo y cancele en el Banco Popular Sede Centro.

 En caso de haber iniciado el proceso de inscripción, pero por alguna razón no se pudo generar el recibo o si necesita una copia de este lo puede hacer en la pestaña "Reimpresión recibo" digitando el numero de documento del estudiante.

| La mejor forma<br>de administrar<br>la información de su<br>Institución Educativa | Sa<br>Sa        | 2023             | SISTEMA ADMINISTRADOR<br>DE PROCESOS EDUCATIVOS |
|-----------------------------------------------------------------------------------|-----------------|------------------|-------------------------------------------------|
| Pines 🖈 Cargar Recibo 🏦                                                           | Inscripciones 🛃 | Instrucciones 🛫  | Reimpresión recibo 🦚                            |
|                                                                                   | Re              | impresión Recibo |                                                 |
| Identificacíon del Estudiante Id del e                                            | studiante       |                  |                                                 |

**3.** Cargar recibo. Llene el campo Referencia de Pago el cual encontrara en el recibo descargado

| Inscripciones 📑                             | Instrucciones 素                                                                                                    | Reimpresión recibo 🦚                                                                                                    |  |
|---------------------------------------------|----------------------------------------------------------------------------------------------------|----------------------------------------------------------------------------------------------------|--|
| С                                           | argue aquí el recibo                                                                                                    | comprobante de pago                                                                                                    |  |
| Refe                                        | erencia de Pago Eje                                                                                                    | emplo 00000123                                                                                                    |  |
| Sel                                         | leccione el archivo a                                                                                                    | cargar                                                                                                    |  |
| Examinar No se ha seleccionado ningún archi |                                                                                                    |                                                                                                    |  |
|                                             | References of the second second | Inscripciones i Instrucciones i<br>Cargue aquí el recibo<br>Referencia de Pago Ele<br>Seleccione el archivo a<br>Examinar No se ha sel |  |

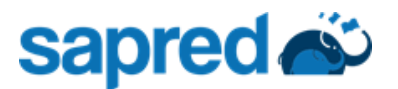

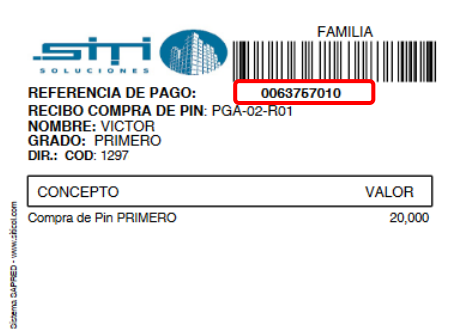

Seleccione el archivo a cargar debe ser en PDF o jpg donde se evidencie el sello de cancelación. (Si es necesario enviar los dos lados)

| Cargue aquí el recibo comprobante o                       | de pago |
|-----------------------------------------------------------|---------|
|                                                           |         |
| 🕀 azufral.sapred.com                                      |         |
| Carga exitosa, Espere el mensaje de texto con su pin de a | acceso  |
|                                                           | Aceptar |
| Browse RECIBO INSCRIPCION.par                             | r       |

Una vez cargado recibirá un mensaje de texto con el PIN activado para continuar con el proceso de inscripción. En 24 horas recibirá un mensaje de texto informando que el PIN ya se encuentra activo

## 4. INSCRIPCIONES

Una vez la institución ha confirmado el pago se le activará el pin para que pueda proceder a la inscripción.

En la pestaña inscripciones seleccione el grado sede y jornada al cual aspira y digite el pin que recibió, complete los datos y suba los documentos requeridos.

|                                      | No de Identific:          | ación:           |                               |                   |   |
|--------------------------------------|---------------------------|------------------|-------------------------------|-------------------|---|
|                                      |                           |                  |                               |                   |   |
| Nompres: *                           |                           |                  | ∧pellidos: *                  |                   |   |
| Tipo de Documento: *                 | CEDULA DE CIUDADANIA      | v                | Gónoro: *                     | MASCULINO         | v |
| Fecha de Nacimiento: *               |                           |                  | RH: *                         |                   |   |
| Tolófono: *                          |                           |                  | Edad: *                       |                   |   |
| Nombres madre: *                     |                           |                  | Apellidos madre: *            |                   |   |
| Cédula Madre: "                      |                           |                  | Teléfono madre: *             |                   |   |
| Dirección madre: *                   |                           | Nombres padre; * |                               |                   |   |
|                                      |                           |                  | of 1 1 o 1 o 4                |                   |   |
|                                      |                           |                  |                               |                   |   |
|                                      |                           |                  |                               |                   |   |
| TDS ESTUDIANTE DATDS INSTITUCIONALES |                           |                  |                               |                   |   |
|                                      |                           |                  |                               |                   |   |
| Repistro quil de parmienta i *       | Browse No tile selected   | Bolatinas p      | e calificaciones año ( - mwse | No Fle selected   |   |
|                                      | Donio No no delected.     |                  | aunal: • (aronse:             |                   |   |
| Count do at lease a CDC - N          | Denu co Ma tila colo stod | Certificado i    | a estudios de ano -           | Alo Ele coloctori |   |

Al terminar dar clic en registrar.